# 内江师范学院学生重修报名手册

重修报名处无课程信息则本学期无对应课程,重修分为跟班重修(选课)、 单独重修(重修报名)两大类,跟班重修直接选择对应教学班并能够查看上课时 间地点教师以便与其联系;单独重修则需重修报名并待报名结束后由开课学院安 排任课教师。缴费等报名结束后另行通知。

#### 1 学生报名

点击【报名申请】-【重修报名】,可进入到界面中,如下图所示:

| 四四江师范学际                                                             | 教学信息 | 即服务平  | 台     |           |
|---------------------------------------------------------------------|------|-------|-------|-----------|
| 报名申请▼ 信息维护▼                                                         | 选课▼  | 言息查询▼ | 教学评价▼ | 毕业设计(论文)▼ |
| 学籍异动申请<br>重修报名<br>学生证补办申请<br>教学项目报名<br>学生成绩学分认定申请<br>成绩作废申请<br>毕业申请 |      | •     |       |           |
| 学生资格证书申请                                                            |      | 课表    |       |           |

### 2 跟班重修: 直接选班

|  | 进入界面后, | 找到需要选择的课程点击 | 【选课】 | 按钮即可, | 也可以退进 |
|--|--------|-------------|------|-------|-------|
|--|--------|-------------|------|-------|-------|

| <b>开课学院</b> 全部                                     | y y                   | j                  | <b>罪程</b> 按票程号、课程名称模糊                                           |               | 教师 按数                                  | 工号、姓名模糊                 | 锏                | 教学班 按教学                                       | 班名称模糊查询  |   |
|----------------------------------------------------|-----------------------|--------------------|-----------------------------------------------------------------|---------------|----------------------------------------|-------------------------|------------------|-----------------------------------------------|----------|---|
|                                                    |                       |                    |                                                                 |               |                                        |                         |                  |                                               | 查询       |   |
|                                                    | 工体积石                  |                    |                                                                 |               |                                        |                         |                  |                                               |          |   |
| <b>戢斑里珍(远咪)</b>                                    | 田6249.7               |                    |                                                                 |               |                                        |                         |                  |                                               |          |   |
|                                                    | 王/》IX句                |                    |                                                                 |               |                                        |                         |                  |                                               |          |   |
| 【课程A】                                              | 王FPIK日<br>可替换【课程A】的课程 | 课程性质名称             | 教学班名称                                                           | 操             | 开课学院                                   | 教学班组成                   | 校区               | 教学时间                                          | 教学地点     | * |
| 【课程A】<br>[工程制图<br>课程代码:JC2140016                   | 並≫加中<br>可替换【课程A】的课程   | 课程性质名称<br>必修       | 教学班名称<br>(2020-2021-2)-JC2140016-1                              | 採             | 开课学院建筑工程学院                             | 教学班组成<br>建20.3          | 校区<br>校本         | 教学时间<br>星期四第1-2节(2-9周)                        | 較学地点<br> | Å |
| 【课程A】<br>(工程制图<br>课程代码:JC2140016<br>学分:2<br>成绩:54] | 可替换【课程A】的课程           | 课程性质名称<br>必修<br>必修 | 教学班名称<br>(2020-2021-2)-JC2140016-1<br>(2020-2021-2)-JC2140016-2 | 操<br>选课<br>选课 | 开课学院           建筑工程学院           建筑工程学院 | 較学班组成<br>建20.3<br>建20.4 | 校区<br>校本:<br>校本: | 教学时间<br>星期四第1-2节(2-9周)<br>星期二第1-2节(2-9周):星期四第 | 教学地点<br> | * |

## 3 单独重修:

因教学计划变更,系统无法识别的课程,即通过重修报名的方式单独重修,报名后等待开课学 院安排教师。

| Ŧì                                                           | <b>柴院</b> (1)                                                                                                    | 全部                   | ¥                                                                                                    | 课程 按课稿                                                                                                    | 号、课程名称模糊                                                                                                    | 谨                                                                                                    |                                                                    |       |       |                    |                       |      |                 | 查道                                                               | 间   |
|--------------------------------------------------------------|----------------------------------------------------------------------------------------------------|----------------------|----------------------------------------------------------------------------------------------------|----------------------------------------------------------------------------------------------------|----------------------------------------------------------------------------------------------------|----------------------------------------------------------------------------------------------------|--------------------------------------------------------------------|-------|-------|--------------------|-----------------------|------|-----------------|------------------------------------------------------------------|-----|
|                                                              |                                                                                                    |                      |                                                                                                    |                                                                                                    |                                                                                                    |                                                                                                    |                                                                    |       |       |                    |                       |      |                 |                                                                  |     |
| 跟班重制                                                         | ⑧(选课)                                                                                                    | 重修报名                 |                                                                                                    |                                                                                                    |                                                                                                    |                                                                                                    |                                                                    |       |       |                    |                       |      |                 |                                                                  |     |
| 重修学年                                                         | 重修学期                                                                                                    | 课程性质名称               | 【课程A】                                                                                                    | 可替换【课程4                                                                                                    | 警告提示                                                                                                    |                                                                                                    | ×                                                                  | 原修读学年 | 原修读学期 | 正考成绩               | 补考成绩                  | 重修成绩 | 绩点              | 课程类型                                                             | 4   |
| 2020-2021                                                    | 2                                                                                                    |                      | [大学外语 I<br>课程代码:GB0540001<br>学分:4.0]                                                                                                    |                                                                                                    | <ol> <li>对不起<br/>学班者</li> </ol>                                                                                                    | 2,该课程有跟班重修组<br>在,不可在此处报名                                                                                                    | 的教<br>!                                                            |       |       |                    | 51                    |      | 0               | 主修                                                               |     |
| 2020-2021                                                    | 2                                                                                                    |                      | [工程制图<br>课程代码:JC2140016<br>学分:2.0<br>成绩:54]                                                                                                    |                                                                                                    |                                                                                                    |                                                                                                    | 确定                                                                 |       |       | 54                 |                       |      |                 | 主修                                                               |     |
|                                                              |                                                                                                    |                      |                                                                                                    |                                                                                                    |                                                                                                    |                                                                                                    |                                                                    |       |       |                    |                       |      |                 | 1-2 :                                                            | #24 |
|                                                              |                                                                                                    |                      |                                                                                                    |                                                                                                    |                                                                                                    |                                                                                                    | ,                                                                  |       |       |                    |                       |      |                 |                                                                  | ~~~ |
| 重修排                                                          | <b>受名</b><br><b>果学院</b>                                                                                                    | 全部<br>重態报名           | · ·                                                                                                    | 课程                                                                                                    | UU11                                                                                                    |                                                                                                    | ,<br>,                                                             |       |       |                    |                       |      |                 | ± ,                                                              | 0   |
| <b>重修計</b><br>开<br>跟班重<br><sup>使</sup>                       | <b>受名</b><br><b>≇学院 ≝</b><br>≶(选课)<br>重修学期                                                                                                    | 全部<br>重修服名<br>课程性质名称 | ▼<br>【课程A】<br>[大学外语 I                                                                                                    | <b>建程</b> 拉漂转<br>可發換【課程A                                                                                                    | <ul> <li>() () () () () () () () () () () () () (</li></ul>                                                                                                    |                                                                                                    | 学分                                                                 | 原修设学年 | 原修读学期 | 正考成续               | 补考成续                  | 重修成续 | 銕点              |                                                                  | 6   |
| 重修計<br>开<br>環班重納<br>重修学年<br>2020-2021                        | Z     Z     Z     S     (法课)     重修学期     2                                                                                                    | 全部<br>重感服名<br>课程性质名称 | <ul> <li>【課程A】</li> <li>【課程A】</li> <li>【決学外唱 I<br/>課程代码: G80540001<br/>学分:4.0]</li> </ul>                                                                                                    | · 建成 (注意)                                                                                                    | <ul> <li>()</li> <li>()</li> <li< td=""><td>  大  以   2   1   1    1    1   1   1   1   </td><td>学分<br/>4.0</td><td>原修读学年</td><td>愿修读学期</td><td>正考成绩</td><td>补考成绩<br/>51</td><td>重修成续</td><td><u>续点</u><br/>0</td><td>查 道<br/>课程类型<br/>主修</td><td></td></li<></ul> | 大  以   2   1   1    1    1   1   1   1                                                                                                    | 学分<br>4.0                                                          | 原修读学年 | 愿修读学期 | 正考成绩               | 补考成绩<br>51            | 重修成续 | <u>续点</u><br>0  | 查 道<br>课程类型<br>主修                                                |     |
| <b>重修</b> 排<br>研<br>跟班重纳<br><u>里修学年</u><br>2020-2021         | <b>又名 東学院 ●</b> (洗课) <b>■</b> ●●学期 <b>2 2</b>                                                                                                    | 全部<br>重修服名<br>课程性质名件 | <ul> <li>【課程A】</li> <li>【学程A】</li> <li>【大学が番 I<br/>課程代码: 680540001</li> <li>学分:4.01</li> <li>[工行:4.03]</li> <li>[工行:4.03]</li> <li>[The state of the state of the sta</li></ul> | · 算程 〔63893<br>可咎换 [读程A                                                                                                    | 1000<br>                                                                                                    | <ul> <li>(二大)以「クリーロ</li> <li>(二)</li> <li>(二)</li> <li>(</li></ul> | →<br>・<br>・<br>・<br>・<br>・<br>・<br>・<br>・<br>・<br>・<br>・<br>・<br>・ | 原修读学年 | 原修读学期 | <u>正</u> 考成续<br>54 | <b>补考成绩</b><br>51     | 里椁成姨 | <u>狭点</u><br>0  | 壹 ǐ<br>课程类型<br>主修<br>主修                                          |     |
| <b>重修計</b><br>研<br><sup>跟研重約</sup><br>2020-2021<br>2020-2021 | ₹ ₹ ₹ 5 (选课) ₹ ₹ <td>全部<br/>重終服名<br/>课程性质名称</td> <td>▼<br/>【课程A】<br/>[大学外语]<br/>[課程代码:680540001<br/>学分:4.0]<br/>[丁程40]<br/>澤野(子3).0<br/>定営4:54]</td> <td><b>建設</b><br/>(1998)<br/>(1998)</td> <td></td> <td><ul> <li>★ 1以 ● 10 13</li> <li>※ 1以 ● 10 13</li> <li>※ 1以 ● 10 13</li> <li>※ 1以 ● 10 13</li> <li>※ 10 ● 10 13</li> </ul></td> <td>学分<br/>4.0<br/>2.0</td> <td>原修读学年</td> <td>原修读学期</td> <td>正考成族<br/>54</td> <td><del>补考成族</del><br/>51</td> <td>重修成狭</td> <td><u> 绕点</u><br/>0</td> <td><ul> <li>重 道</li> <li>課程类型</li> <li>主様</li> <li>1-2 :</li> </ul></td> <td></td> | 全部<br>重終服名<br>课程性质名称 | ▼<br>【课程A】<br>[大学外语]<br>[課程代码:680540001<br>学分:4.0]<br>[丁程40]<br>澤野(子3).0<br>定営4:54]                                                                                                    | <b>建設</b><br>(1998)<br>(1998) |                                                                                                    | <ul> <li>★ 1以 ● 10 13</li> <li>※ 1以 ● 10 13</li> <li>※ 1以 ● 10 13</li> <li>※ 1以 ● 10 13</li> <li>※ 10 ● 10 13</li> </ul>                                                                                                    | 学分<br>4.0<br>2.0                                                   | 原修读学年 | 原修读学期 | 正考成族<br>54         | <del>补考成族</del><br>51 | 重修成狭 | <u> 绕点</u><br>0 | <ul> <li>重 道</li> <li>課程类型</li> <li>主様</li> <li>1-2 :</li> </ul> |     |

## 4 查看报名信息

学生报名后,点击右边的黄色框可以查看到学生重修报名的具体信息。

| ±1≫π                                   | 洺         |                   |                                                                                            |                        |                     |                                                     | -    | 重修选<br>注:点: | 课列表<br>由 🔜 可查看 | 子教学班信息 |        |       |         |      |
|----------------------------------------|-----------|-------------------|--------------------------------------------------------------------------------------------|------------------------|---------------------|-----------------------------------------------------|------|-------------|----------------|--------|--------|-------|---------|------|
|                                        |           |                   |                                                                                            |                        |                     |                                                     |      | 操作          | 类型             | 课程名称   | 课程性质名称 | 教学班名称 | 教师姓名 学分 | \$ 6 |
| Ŧ                                      | 時院 :      | 全部                | Ŧ                                                                                          | <b>课程</b> 按课程号、1       | <b>果程名称模糊</b> 遭     |                                                     |      |             |                |        | 没有符合   | 条件记录! |         |      |
| 跟班重的                                   | *(选课)     | 重修报名              |                                                                                            |                        |                     |                                                     | 重修   |             |                |        |        |       |         |      |
|                                        | 104410018 | STREET IN CORP.   | F:田田A 1                                                                                    | 可想的【课程A1 的第            | 1914-               | TTORMAD                                             | - 12 |             |                |        |        |       |         |      |
| 重修字年                                   | 2E18-J-H0 | DKTELEDQ-CITP     | LOKTEA                                                                                     | -2 mile fiverated Have | T2E 19811-          | 711未子院                                              |      |             |                |        |        |       |         |      |
| 重修字年<br>2020-2021                      | 2         | DRIFT I TOOL OF A | [大学外语 I<br>课程代码:GB0540001<br>学分:4.0]                                                       | Amps [WITH] Naw        | 退报                  | 外国语学院                                               | 名信息  |             |                |        |        |       |         |      |
| <b>里修学</b> 年<br>2020-2021<br>2020-2021 | 2         | IRTELEDRATE       | [大学外语 I<br>探程代码: GB0540001<br>学分: 4.0]<br>[工程制图]<br>课程代码: JC2140016<br>学分: 2.0<br>应德: 5.4] | - STILLE (WEEK) HOW    | 退报                  | 外国语学院<br>建筑工程学院                                     | 名信息  | •           |                | _      | _      | _     |         | Þ    |
| <u>里修字年</u><br>2020-2021<br>2020-2021  | 2         | INTELIZO (449)    | 【大学外语 I<br>读程代码:GB0540001<br>学分:4.0]<br>[[[程制图]<br>课程代码:JC2140016<br>学分:2.0<br>成绩:54]      |                        | 11967 F<br>退报<br>报名 | カ東语学院       外面语学院       建筑工程学院       共1页     ) 月 15 | 名信息  | 1 重修选       | 课列表            |        |        |       |         | Þ    |